## Hangende tekst

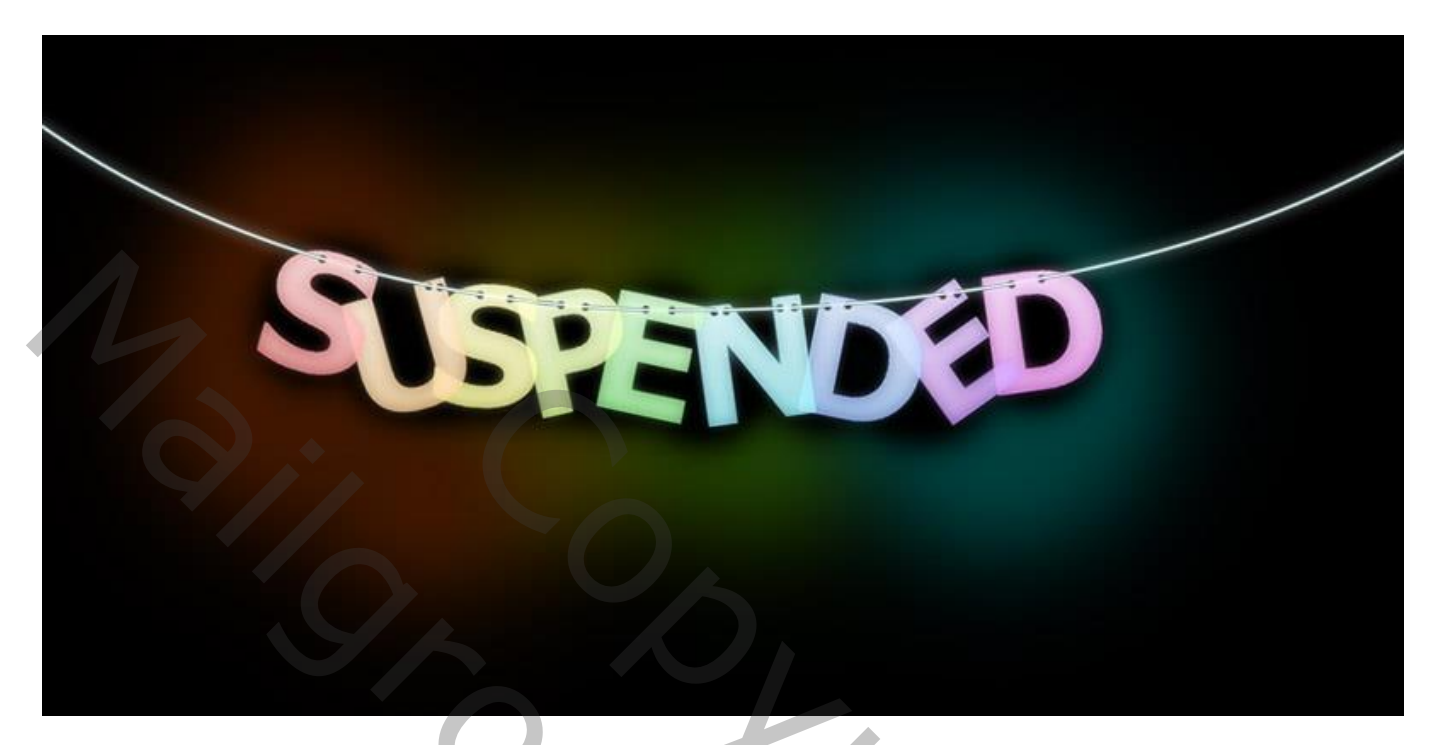

#### <u>Stap 1</u>

Open een nieuw document: 1000×500 pixels, zwarte achtergrond. Tekst toevoegen in witte kleur; gebruikt lettertype = Verdana, Bold, grootte = 120pt.

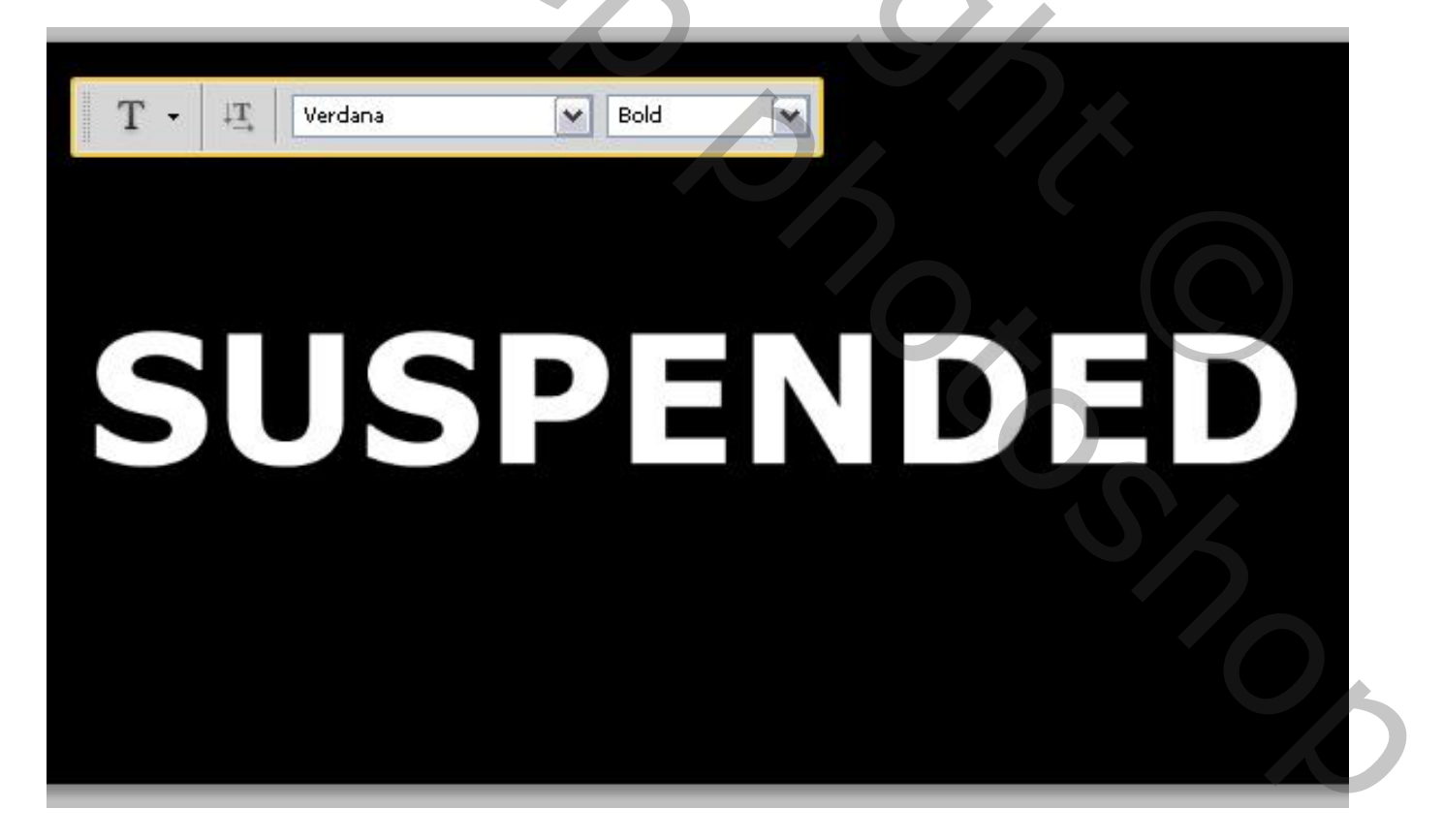

## Stap 2

Nieuwe laag boven de achtergrond laag; noem die laag "Verloop". Trek een Lineair Verloop van wit naar Transparant van boven naar beneden.

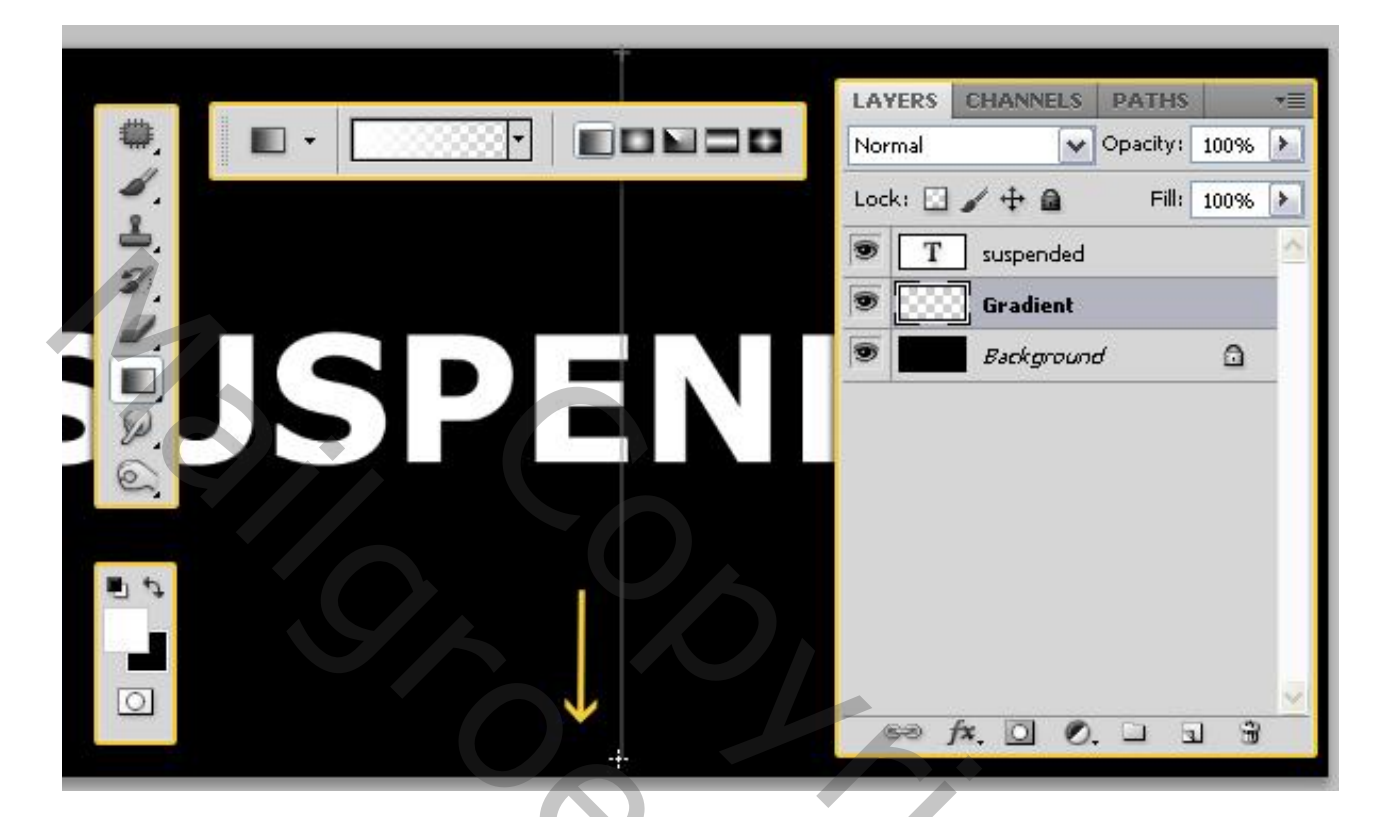

Ctrl + klik op de tekst laag om Selectie ervan te laden.

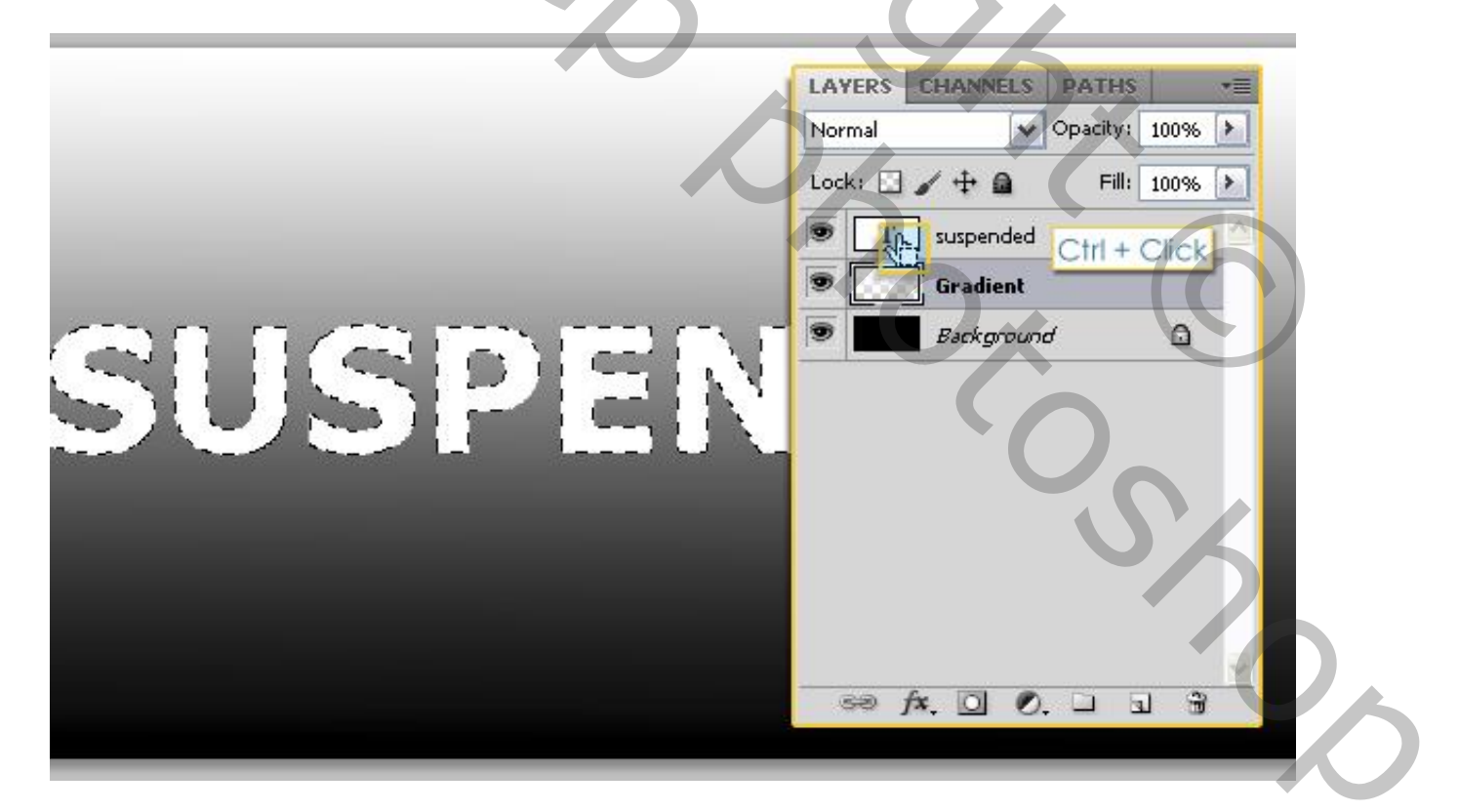

Selecteer de laag "Verloop"; klik Ctrl + J om de selectie op een nieuwe laag te kopiëren: noem de laag "Verloop Letters". Zet tekstlaag en Verloop laag op onzichtbaar.

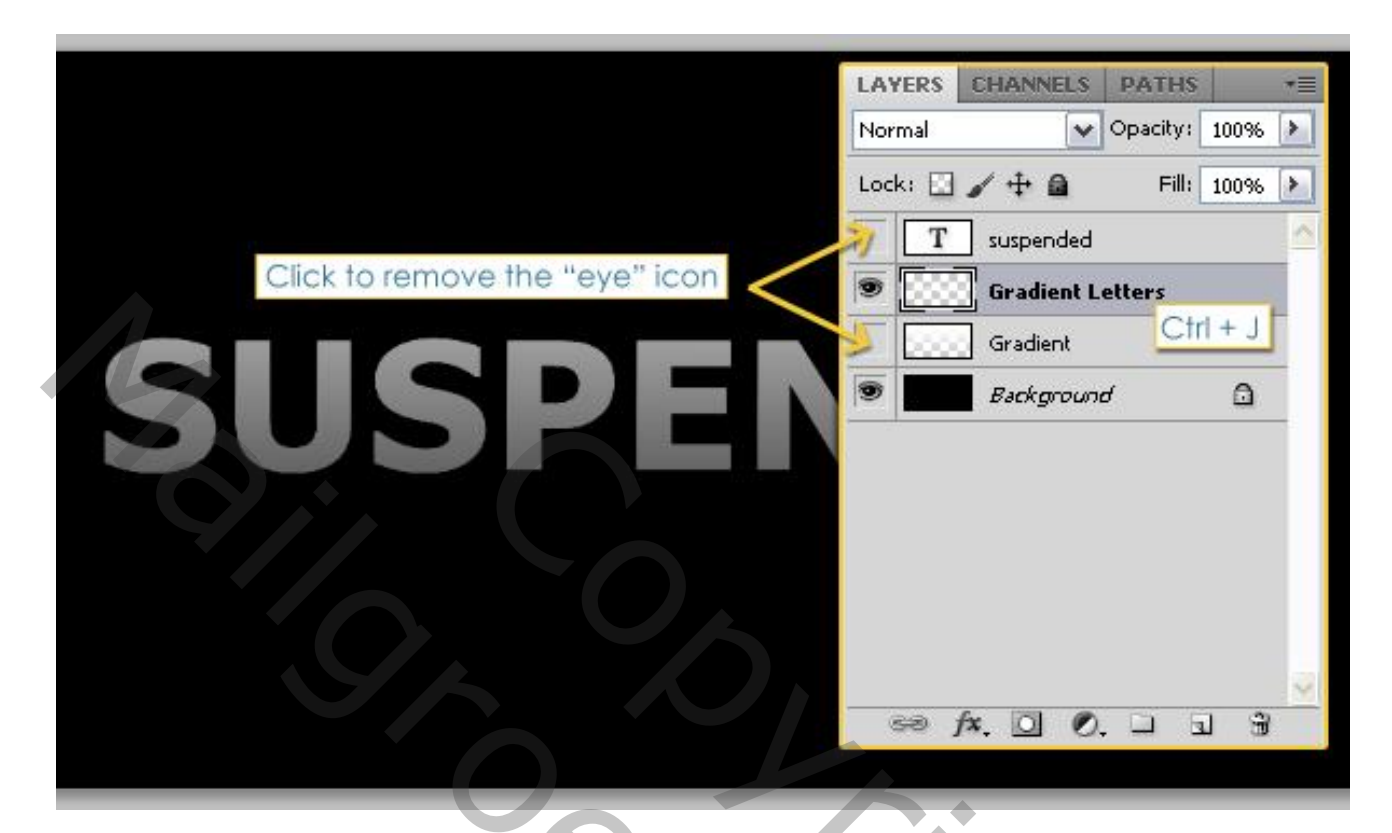

## <u>Stap 3</u>

De Selectie is nog actief of klik terug Ctrl + klik op tekstlaag, trek een rechthoekige selectie rondom een eerste letter met optie op Doorsnede maken zie Optiebalk.

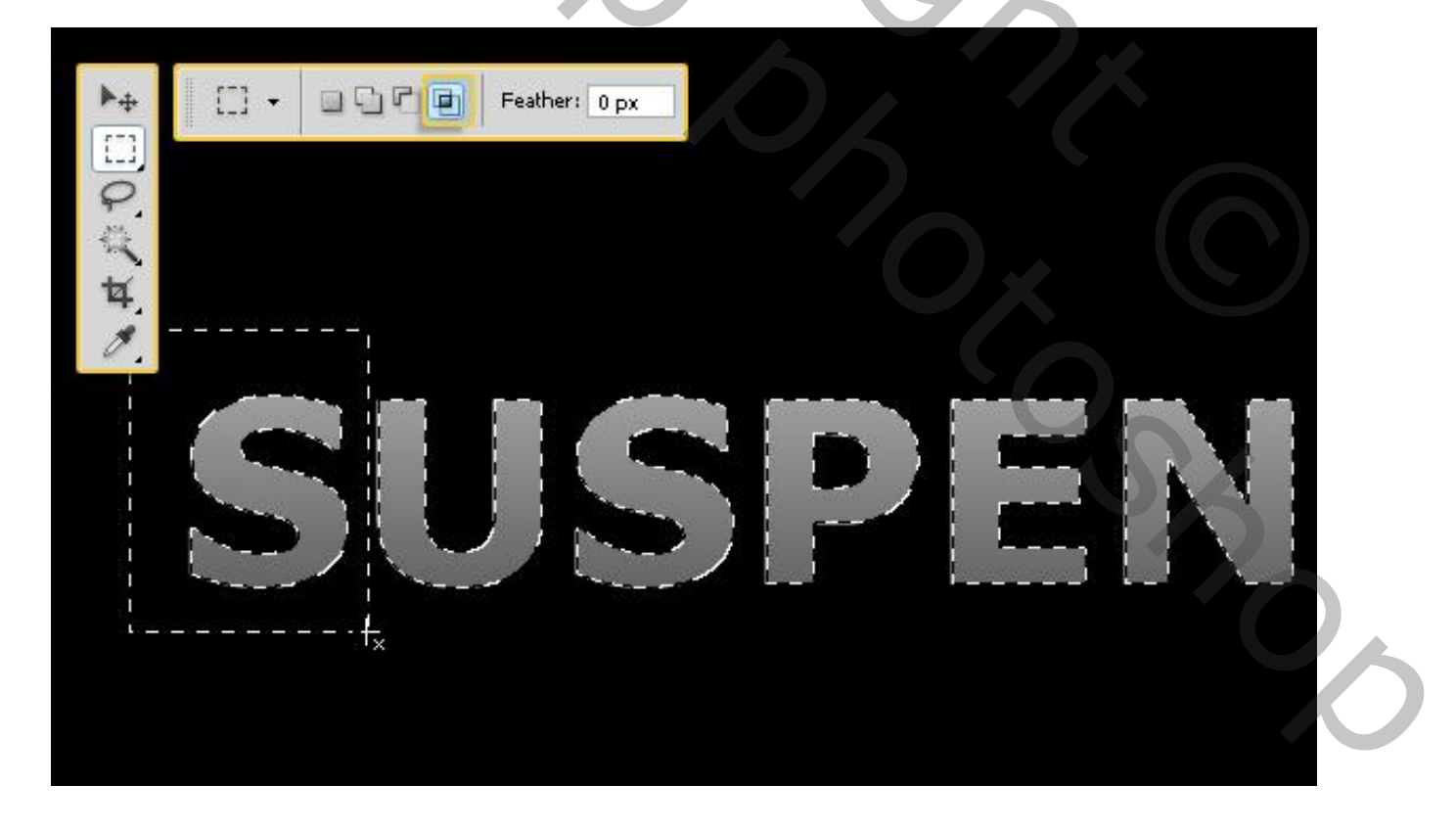

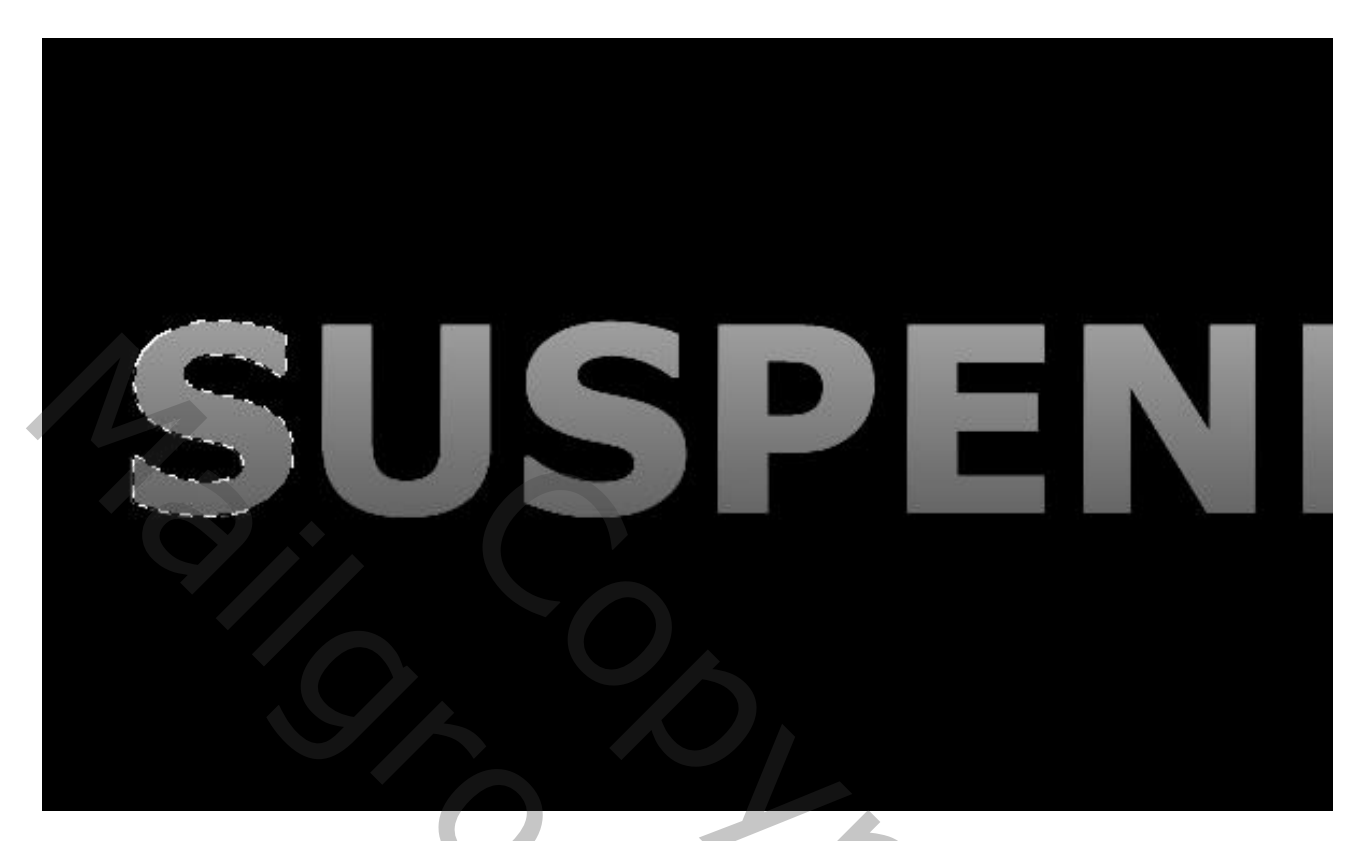

Nieuwe laag; noem de laag "gekleurde Letters", laagmodus = Bleken. Vul de selectie met kleur = # FF0000, deselecteer (Ctrl + D).

|    | Screen Opacity: 100%         |
|----|------------------------------|
|    | Lock: 🖸 🖌 🕂 🚔 🛛 Fill: 100% 🕨 |
|    | T suspended                  |
|    | Colored Letters              |
|    | Gradient Letters             |
|    | Gradient                     |
|    | Background                   |
|    | S                            |
| S. |                              |
| 5  |                              |
|    |                              |

Herhaal voor iedere andere letter. (Ctrl + klik op tekstlaag; rechthoekige selectie rond de letter die je wenst te kleuren, Doorsnede maken; vul de selectie met een kleur, deselecteren Ctrl + D). Gebruikte kleuren: S – # FF0000; U – # FF7E00; S – # FFFC00; P – # A2FF00; E – # 06EC00; N – # 00D8FF; D – # 004EFF; E – # 7200FF; D – # F000FF

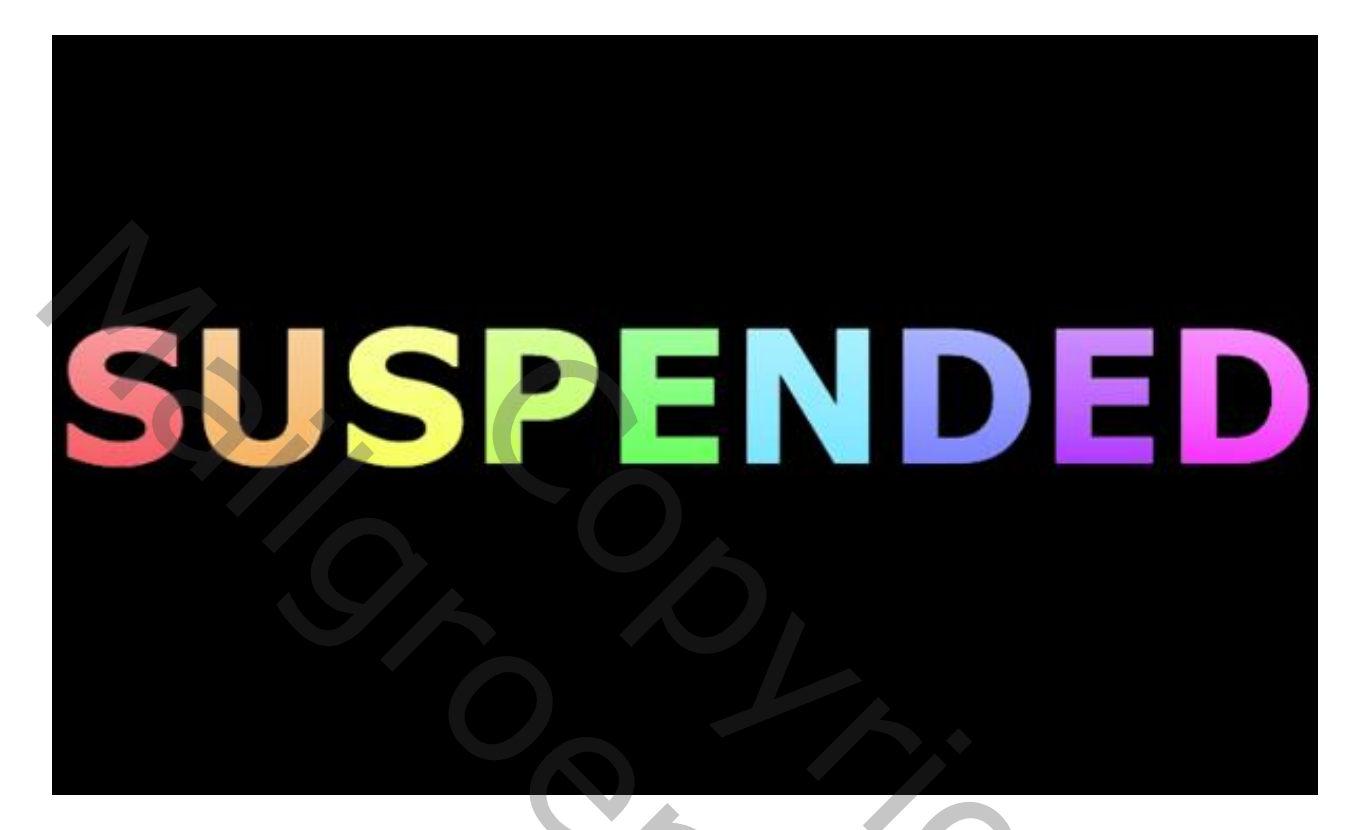

#### Stap 4

Voor zowel de laag "Verloop Letters" als "Gekleurde Letters" zet je de laagdekking op 60%, beide lagen dan dupliceren.

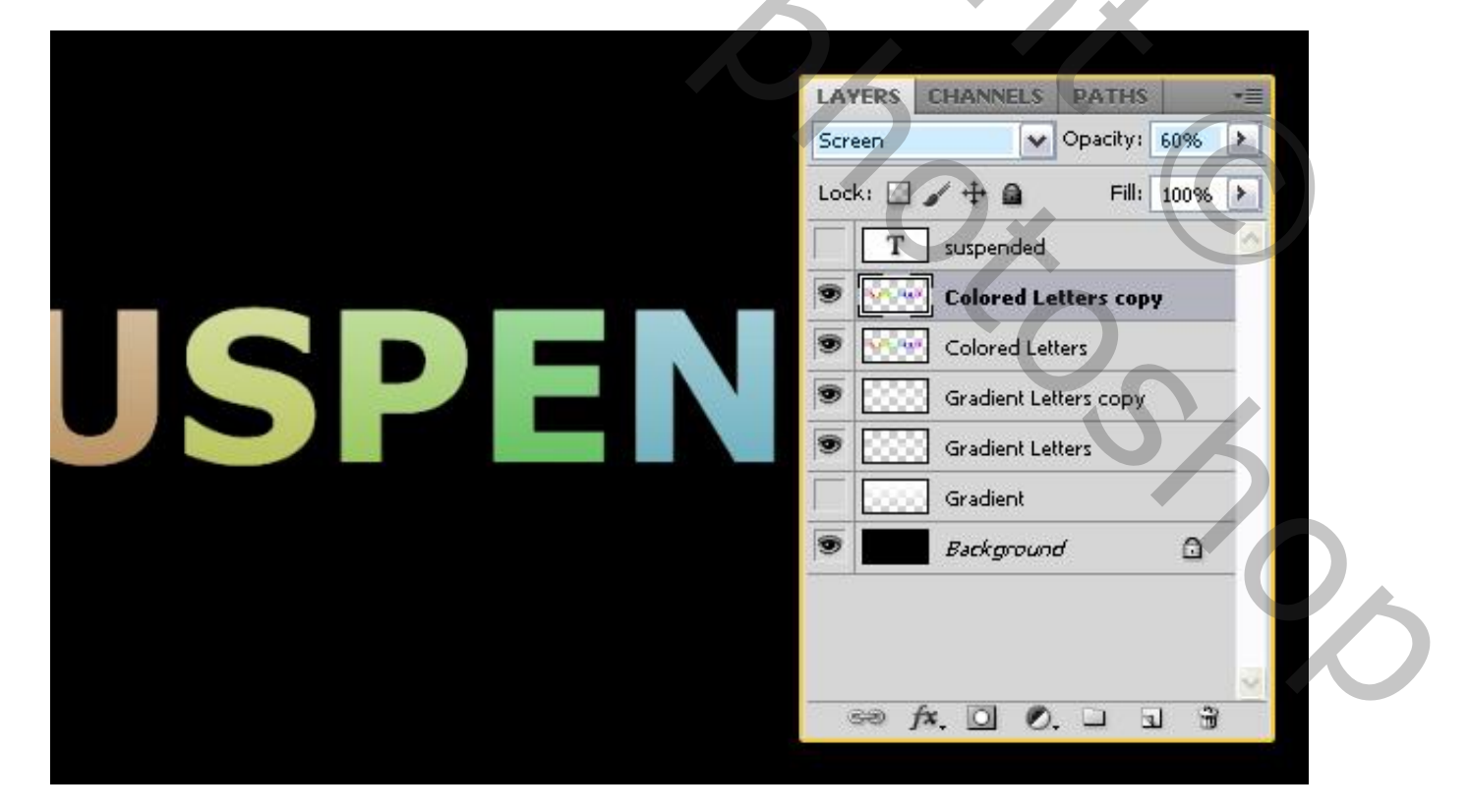

Op de originele laag "Gekleurde Letters" : Filter > Vervagen > Gaussiaans Vervagen : 5 px. Herhaal de Filter op de originele laag "Verloop Letters".

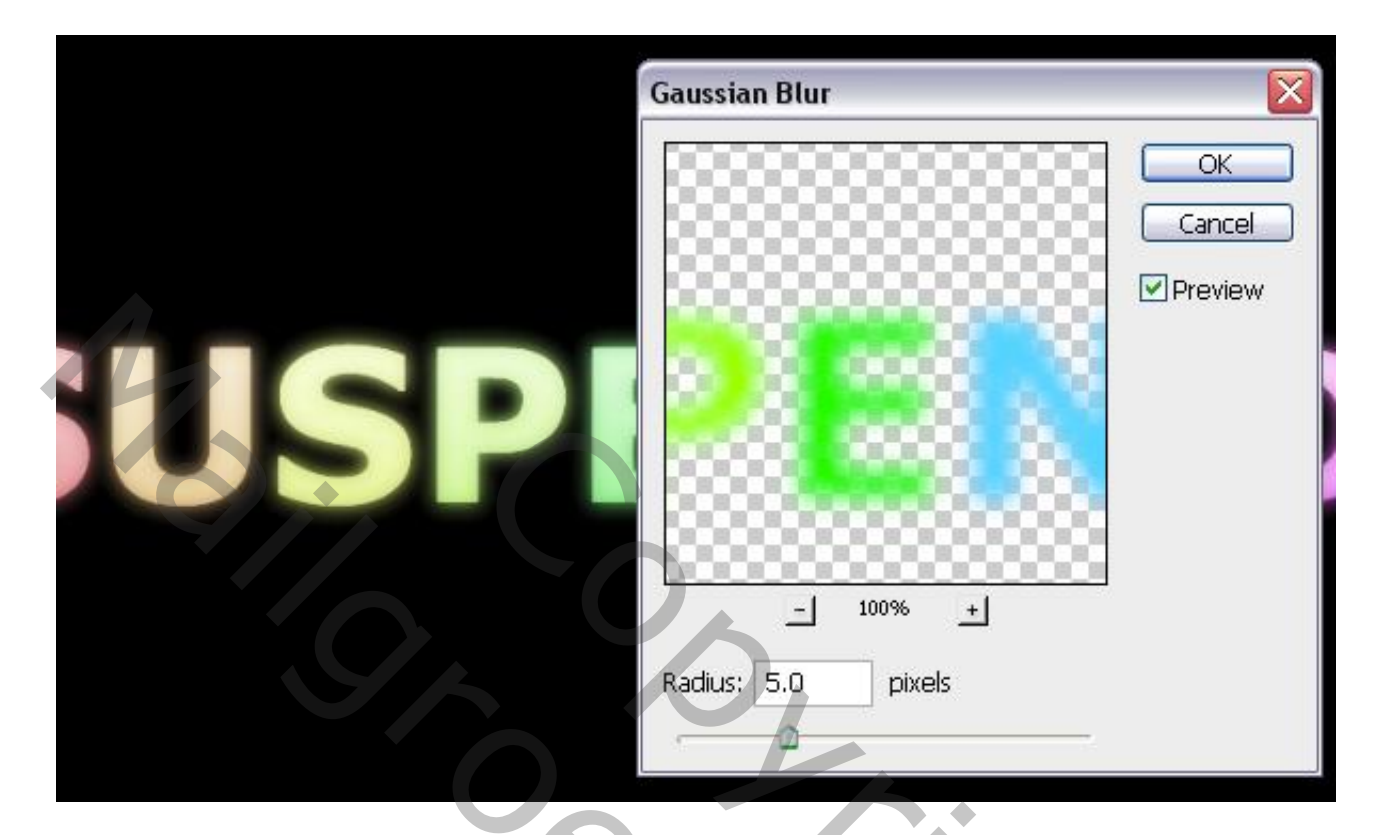

Voeg de vier lagen samen (selecteren en Ctrl + E klikken).

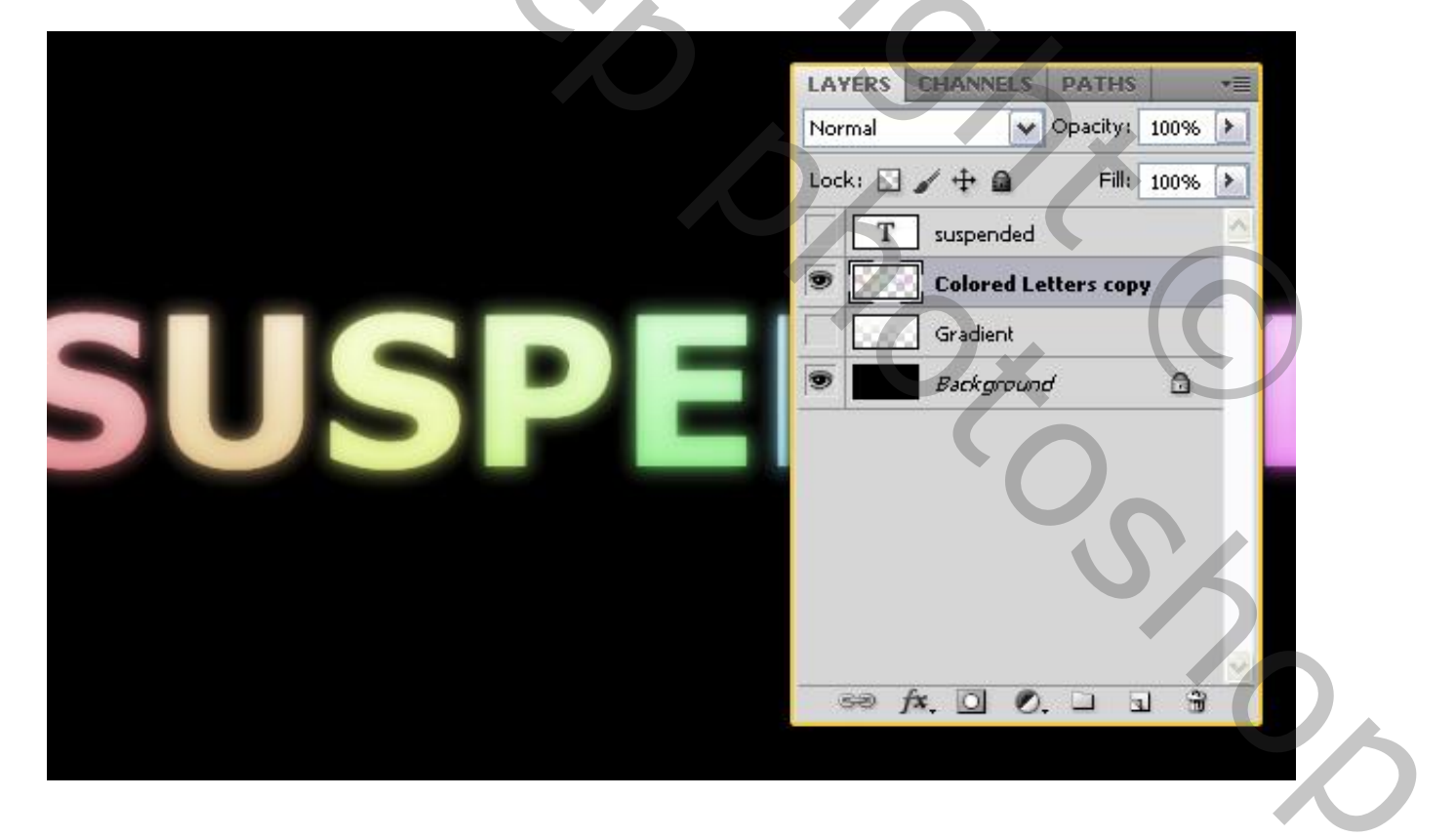

### Stap 5

Terug een selectie laden van de originele tekstlaag (Ctrl + klik), Rechthoekige selectie maken boven de eerste letter, optie op Doorsnede; klik dan Ctrl + J om de selectie op een nieuwe laag te kopiëren.

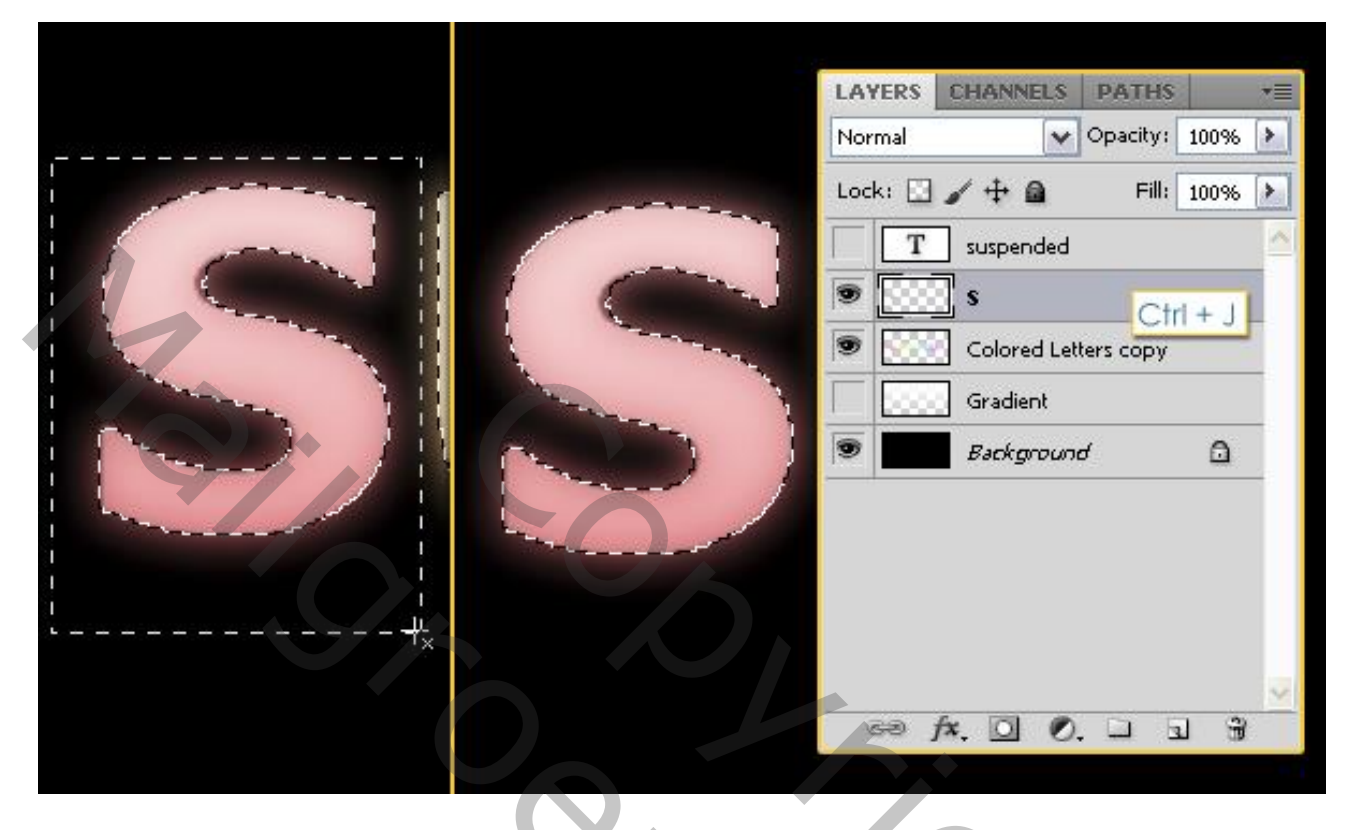

Herhaal vorige voor elke letter. Niet vergeten van telkens de laag "Gekleurde Letters kopie" te selecteren alvorens Ctrl + J te klikken.

Iedere letter staat nu op een aparte laag: oogje uitzetten naast de laag "Gekleurde Letters kopie" om onzichtbaar te maken. Iedere laag passende naam geven.

| LAYERS CHANNELS PATHS +=   |
|----------------------------|
| Normal V Opacity: 100%     |
| Lock: 🖂 🖈 🖨 🛛 Fill: 100% 🕨 |
| T suspended                |
| 9                          |
| 9 555 U                    |
| 🗩 😳 s                      |
| 9 000 P                    |
| ■ 1000 E                   |
| 9 1333 N                   |
|                            |
|                            |
|                            |
| Colored Letters copy       |
| Gradient                   |

## <u>Stap 6</u> Voorgrondkleur = # E5FFFF; Pengereedschap, optie op paden.

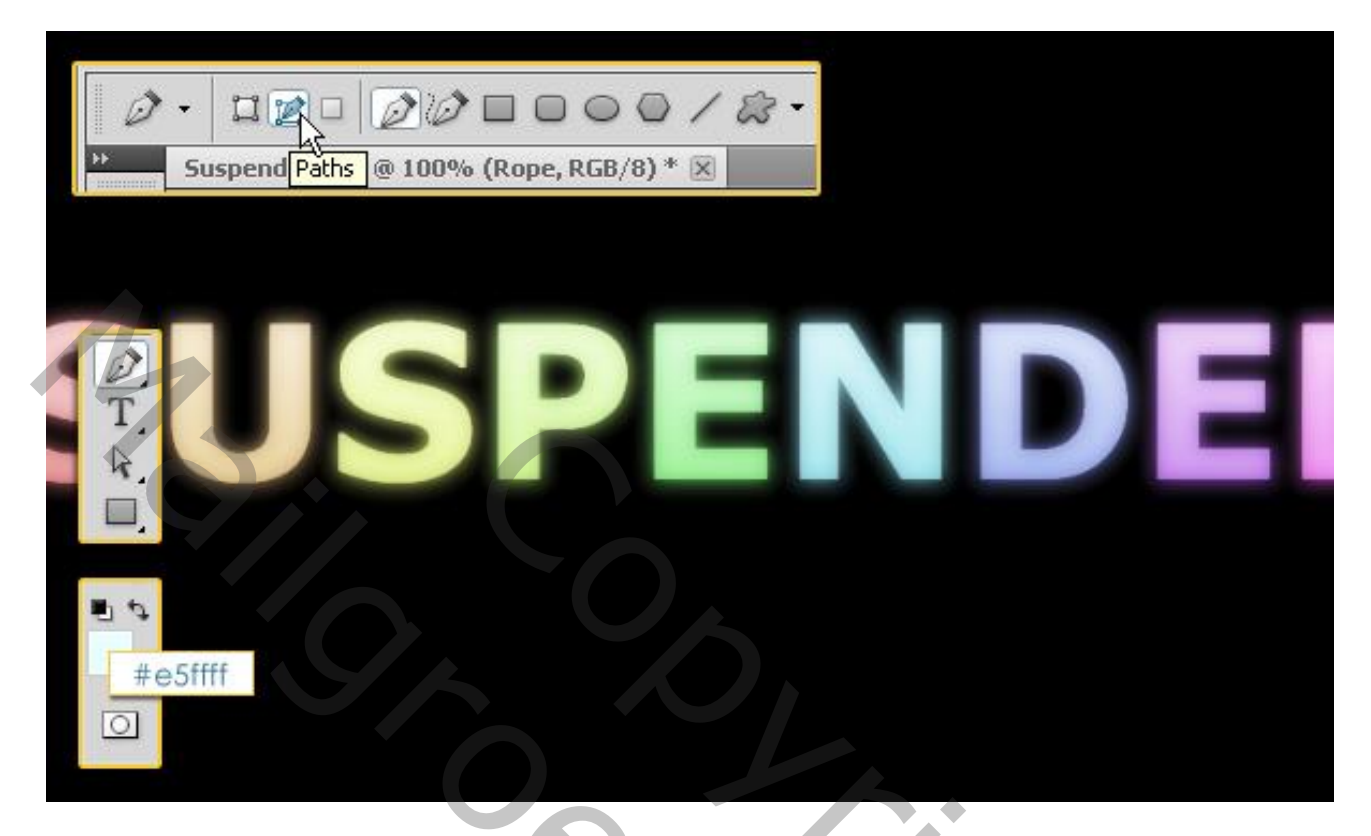

Nieuwe bovenste laag; noem die "touw"; curvende lijn tekenen:

| SUSPEN | LAYERS CHANNELS PATHS   Normal Opacity: 100%   Lock: Image: Change of the second second seco |
|--------|----------------------------------------------------------------------------------------------------|
|        | T suspended                                                                                                    |
|        | ♥                                                                                                    |

Kies een hard rond penseel, grootte = 3 px. Met Pen rechtsklikken op getekende pad  $\rightarrow$  Pad Omlijnen.

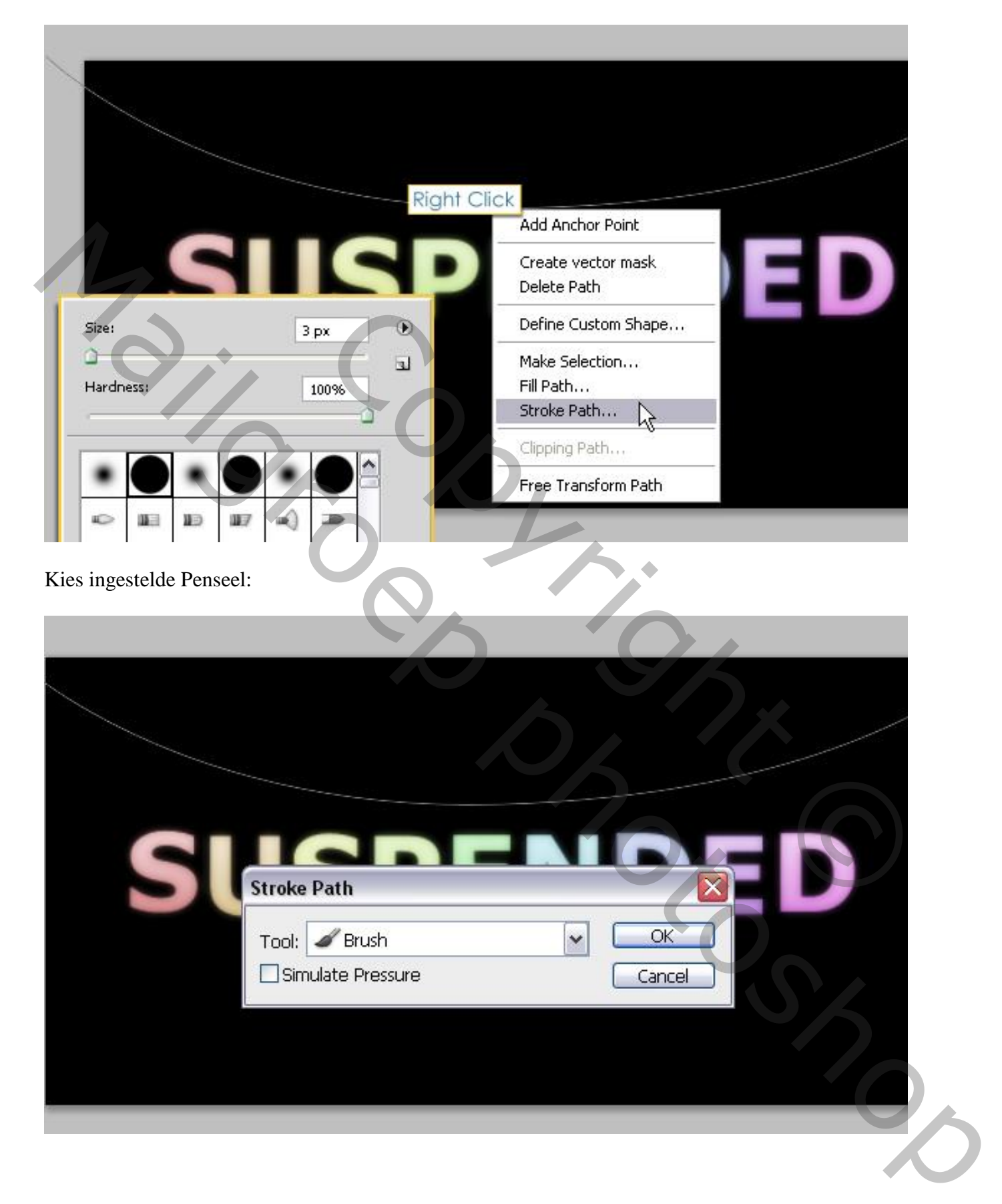

Zie bekomen resultaat; enteren om pad te verwijderen.

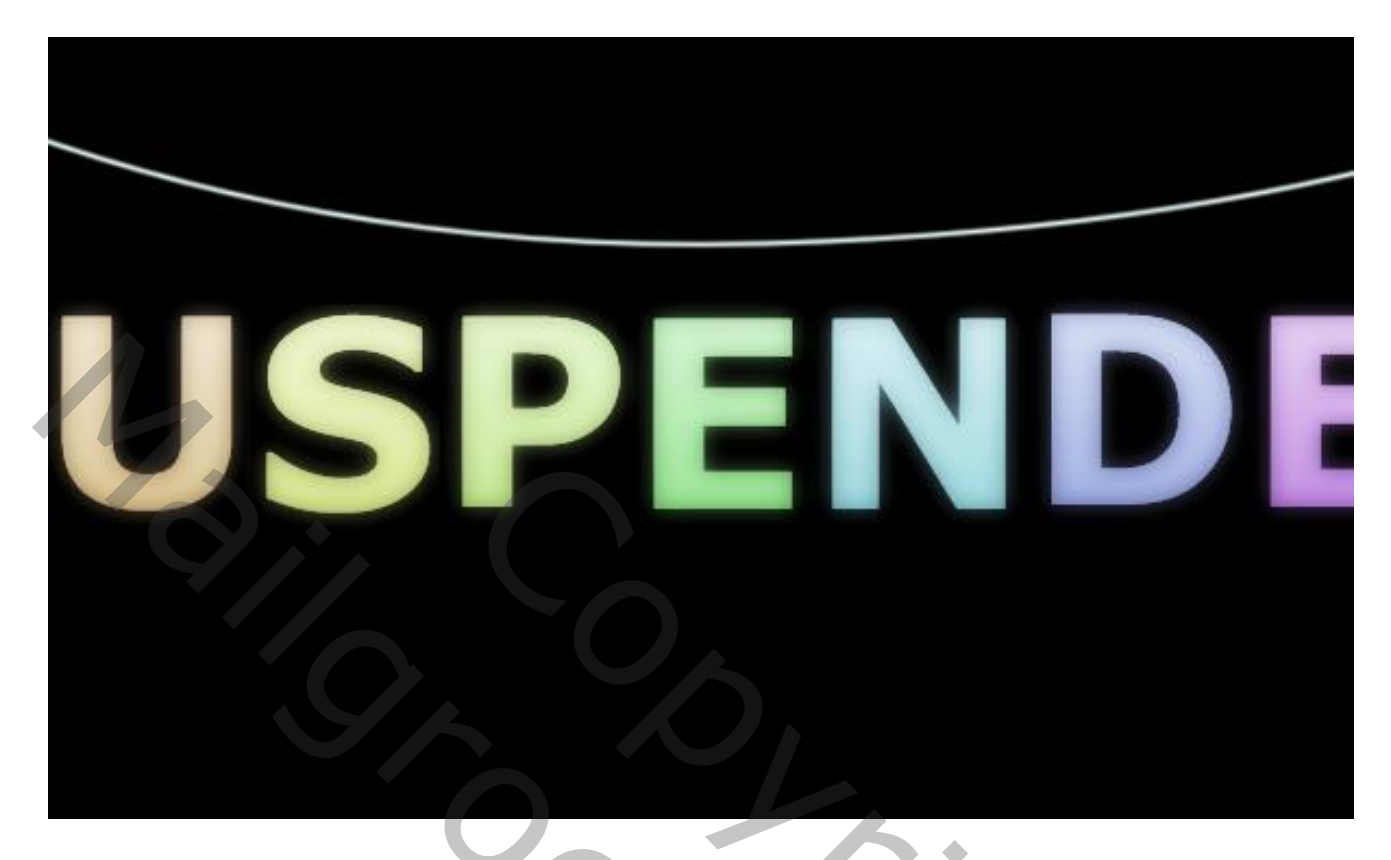

Dupliceer laag "touw"; Op Originele laag : Filter  $\rightarrow$  Vervagen  $\rightarrow$  Gaussiaans Vervagen (of klik Ctrl + F).

|                                                                                                    | LAYERS CHANNELS PATHS        |   |
|----------------------------------------------------------------------------------------------------|------------------------------|---|
|                                                                                                    | Normal V Opacity: 100%       |   |
|                                                                                                    | Lock: 🖸 🖌 🕂 📾 🛛 Fill: 100% 🕨 | - |
|                                                                                                    | T suspended                  |   |
|                                                                                                    | 🔊 💽 Rope copy                |   |
|                                                                                                    | 🐨 🧱 Rope                     |   |
|                                                                                                    | •                            |   |
|                                                                                                    | 🖲 😳 u                        |   |
|                                                                                                    | 💌 🐹 s                        |   |
|                                                                                                    | 💌 📖 p                        |   |
|                                                                                                    | 💌 🐹 ε                        |   |
| - Sector - Sector - S | 🖲 📖 N                        |   |
| And a second second s                                                                                                    | 9 833 D                      |   |
|                                                                                                    | ● [333] E                    |   |
|                                                                                                    |                              |   |

De beide "touw" lagen sleep je onder de letter lagen.

| LAYERS  | CHANNELS  | PATHS    |      |   |
|---------|-----------|----------|------|---|
| Normal  | ~         | Opacity: | 100% | > |
| Lock: ⊡ | /+@       | Fill:    | 100% | > |
| 9       | s         |          |      | ^ |
|         | U         |          |      |   |
|         | s         |          |      |   |
|         | ] P       |          |      |   |
|         | <u>е</u>  |          |      |   |
| 9       | <u></u> N |          |      |   |
| 9       | D         |          |      |   |
| 9       | ] Е       |          |      |   |
| 9       | D         |          |      |   |
|         | Rope copy | 2        |      |   |
|         | Rope      |          |      |   |
|         |           | 2        |      |   |

# <u>Stap 7</u> Roteer, verplaats de letters tot tegen het touw.

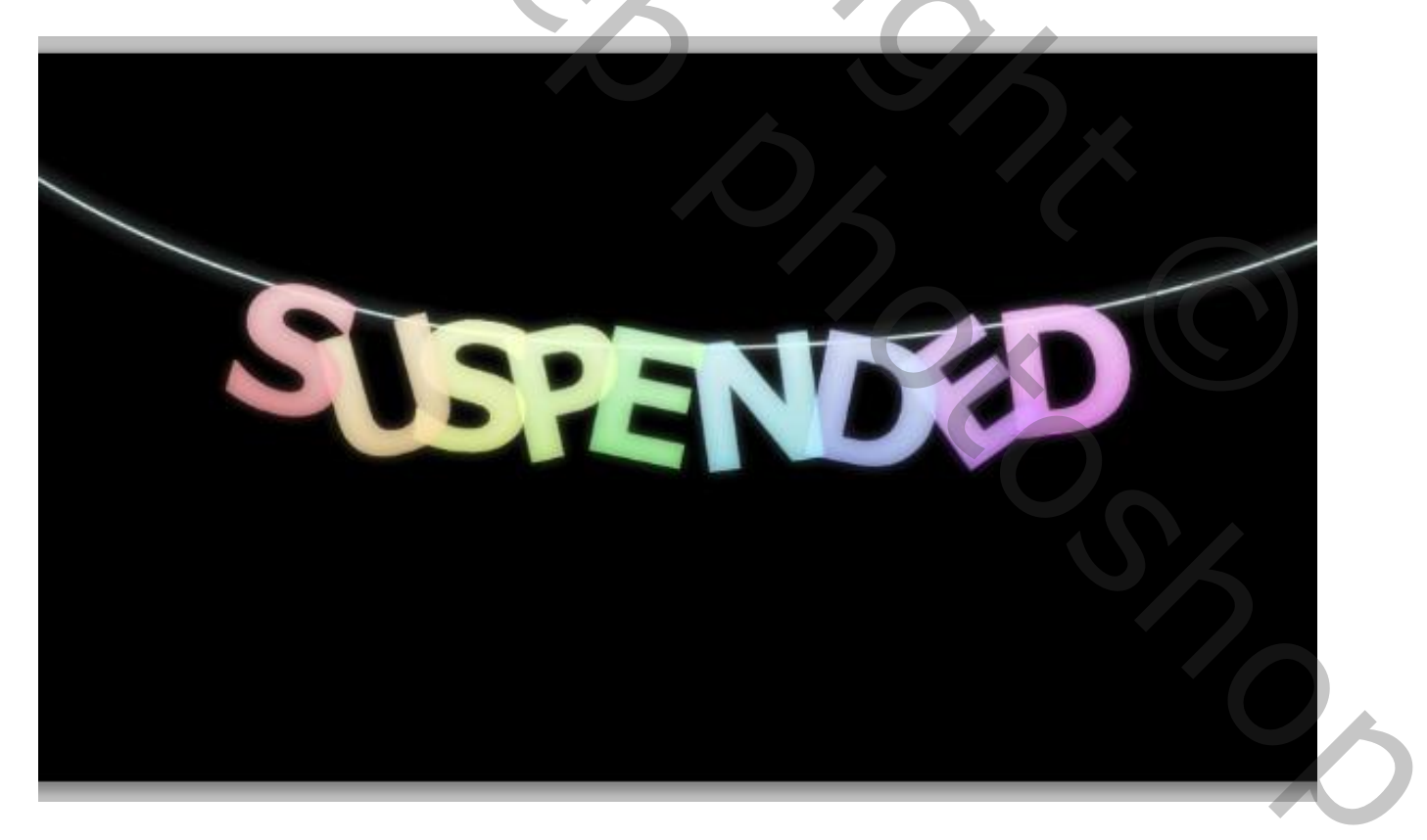

Ctrl + klik op laag "touw" om selectie ervan te laden.

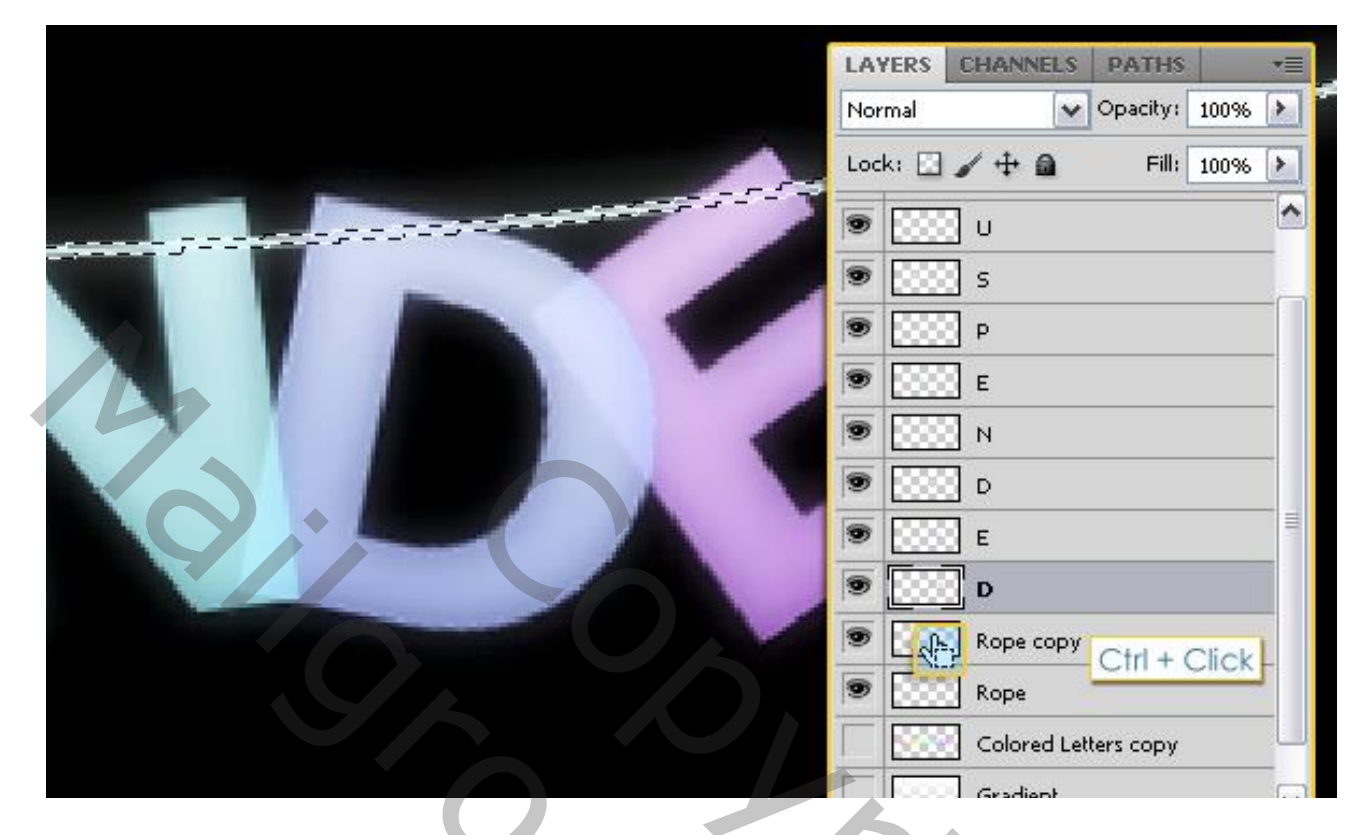

Gum, op laag met Letters, één na één delen verwijderen zodat het lijkt dat die letters echt aan het touw hangen.

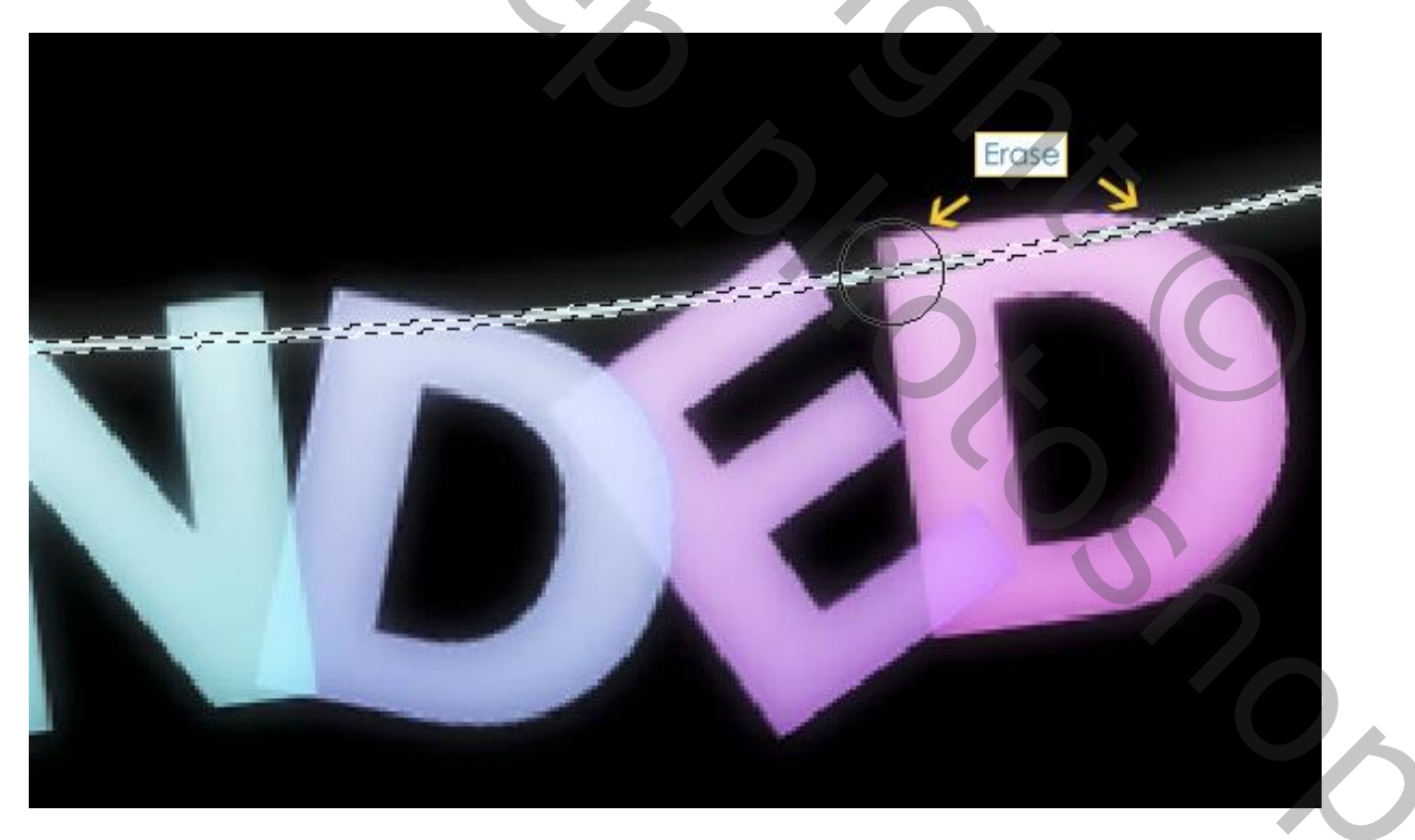

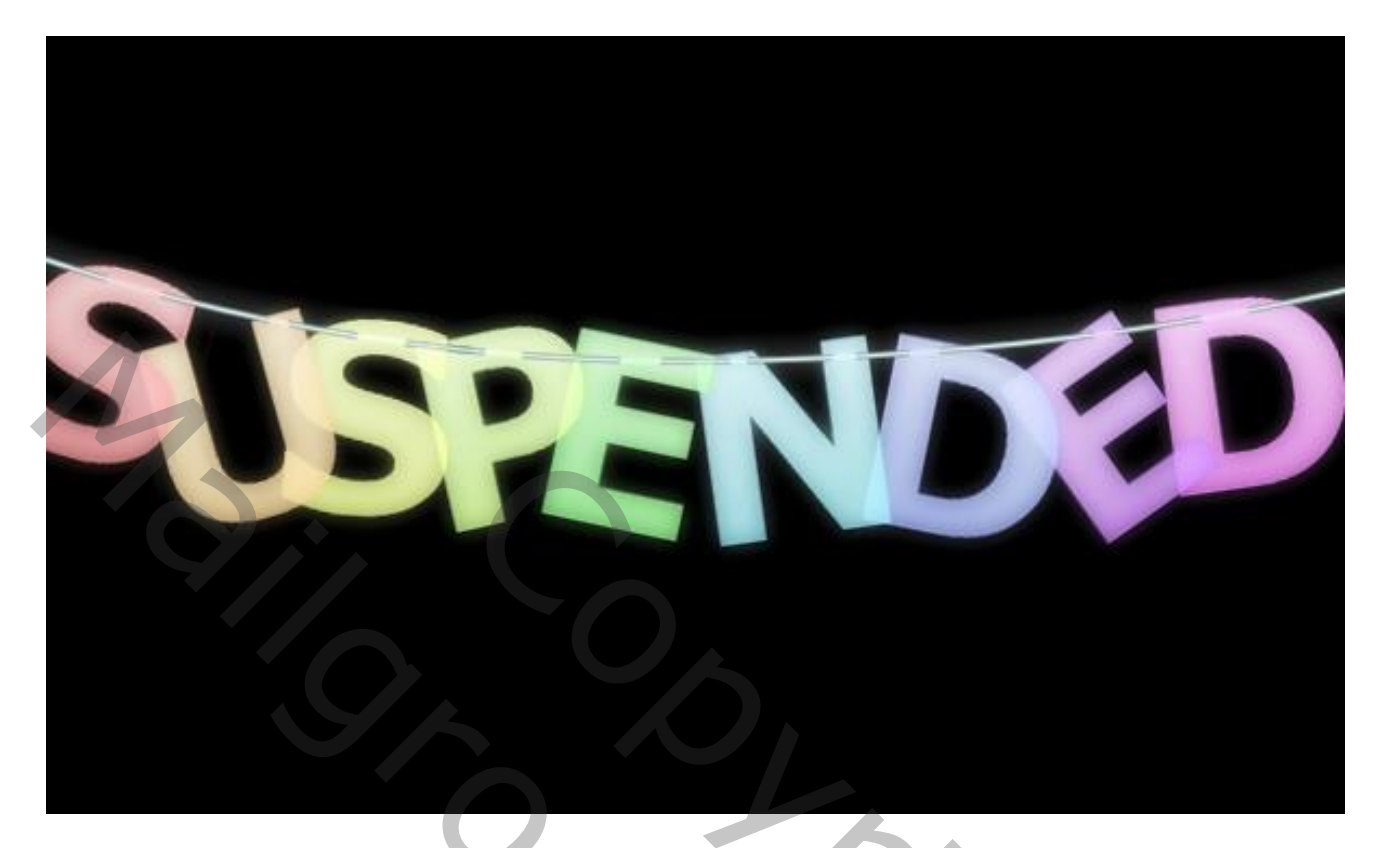

Selecteer een hard rond Penseel voor de Gum, grootte = 5 px; terug op iedere Letter laag gaatjes prikken waar het touw doorheen de letters gaat.

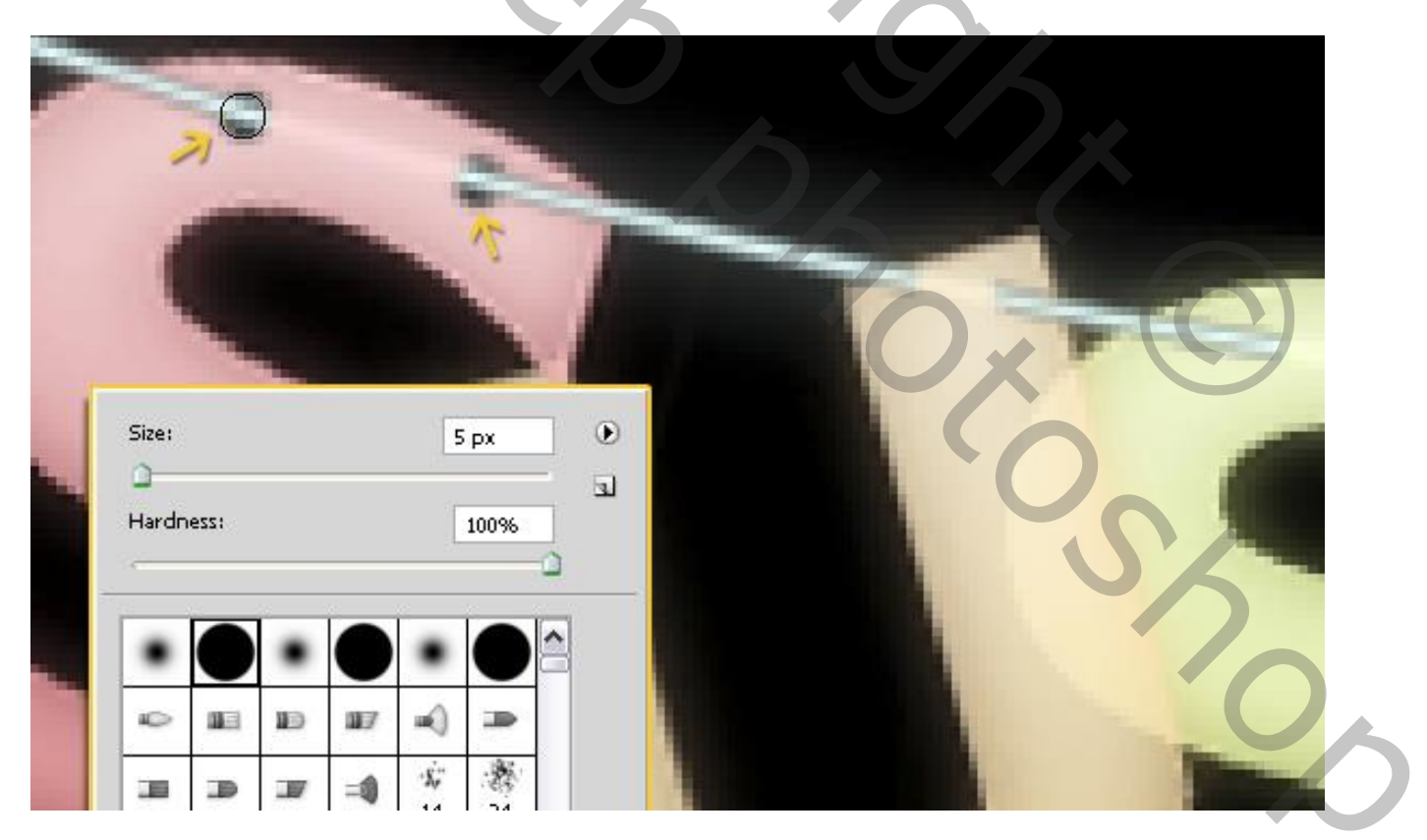

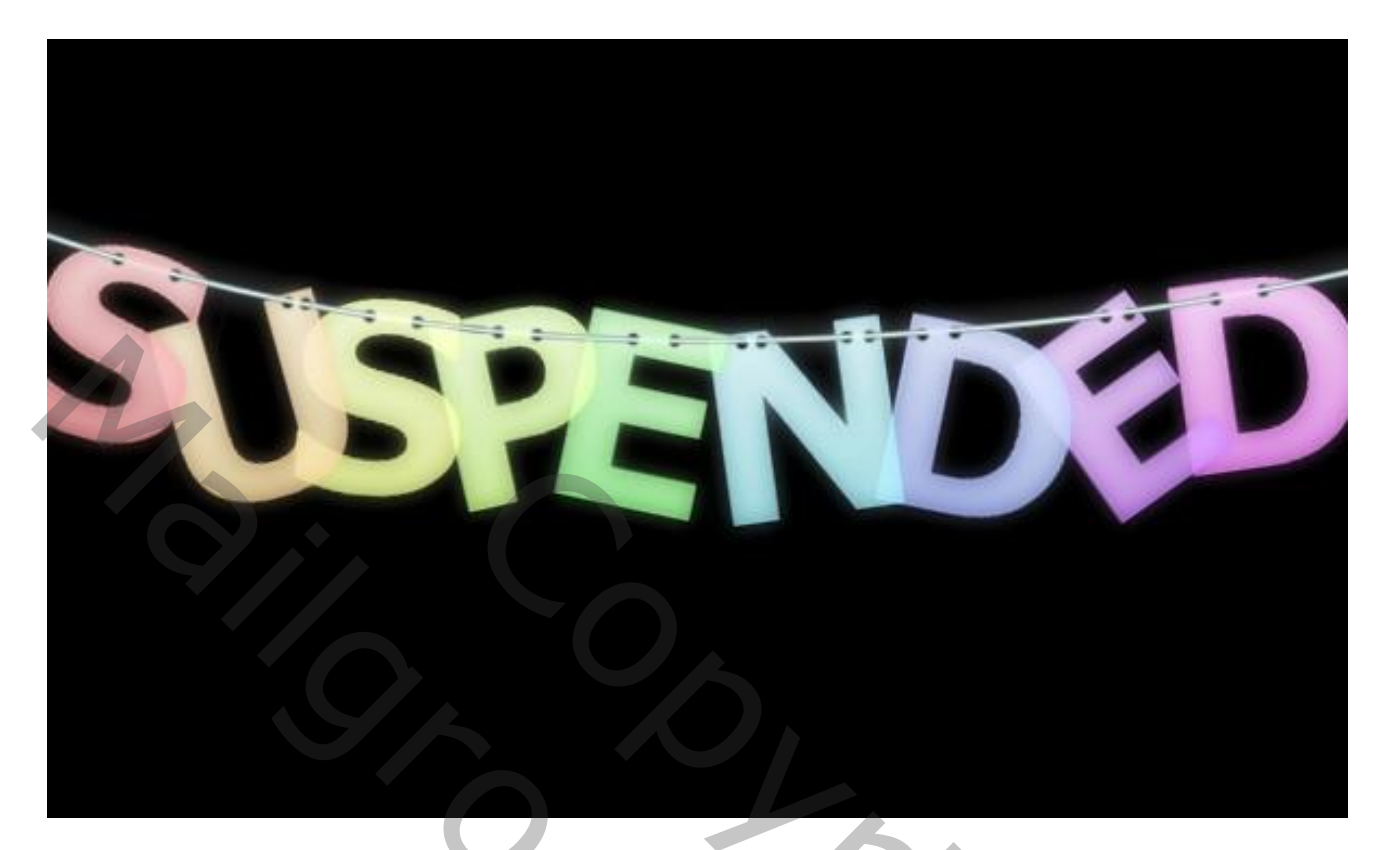

## <u>Stap 8</u>

Achtergrond kleuriger maken.

Nieuw laag, noem die "achtergrd kleur"; zacht rond penseel; kleurige spots schilderen op het canvas Gebruikte kleuren : #FE5A00, #FFE100, #7CFF00 en #00FFF5.

| <br>LAYERS CHANNELS PATHS    |
|------------------------------|
| Normal Opacity: 100% 🕨       |
| Lock: 🖸 🖌 🕂 🚔 🛛 Fill: 100% 🕨 |
| P P                          |
| 9                            |
| N 2000 N                     |
|                              |
| ● 2000 E                     |
| D                            |
| Rope copy                    |
| Rope                         |
| Colored Letters copy         |
| Gradient                     |
| BG Colors                    |
| Background 6                 |

Zachte gum, wat kleur onder de letters verwijderen.

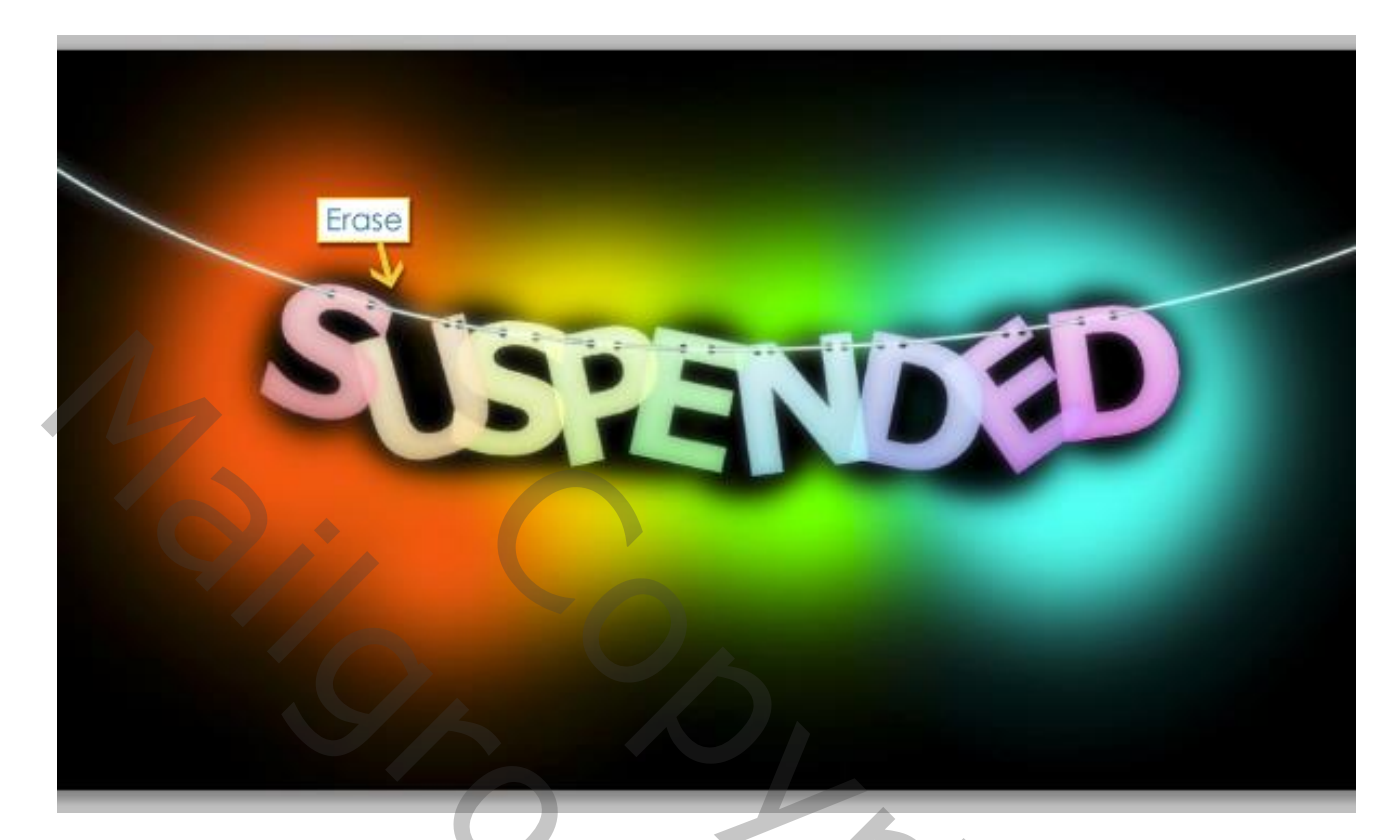

Nog voor die laag : laagdekking = 25%.

|                              | 1 |
|------------------------------|---|
| LAYERS CHANNELS PATHS +=     | 1 |
| Normal Opacity: 25%          |   |
| Lock: 🖸 🎤 💠 🚔 🛛 Fill: 100% 🕨 | l |
| P                            |   |
| Ξ.                           |   |
|                              | l |
|                              |   |
| ► 100 E                      | 1 |
|                              |   |
| 🔊 🔝 Коре сору                |   |
| 💌 🔜 Rope                     |   |
| Colored Letters copy         |   |
| Gradient                     |   |
| 🖲 💽 BG Colors                |   |
|                              |   |

Klaar!!!